K přednáškám se můžete připojit kdykoliv, z libovolného zařízení bez registrace pod vlastním jménem, přezdívkou nebo jako host.

- 1. Klikněte na odkaz na webu ČOPN, popř. na přímý odkaz, je-li k dispozici.
- Otevře se webová stránka, ve které uvidíte možnosti: Stáhnout aplikaci pro Windows, Pokračovat v tomto prohlížeči a Otevřít aplikaci Teams. Pokud zvolíte Pokračovat v tomto prohlížeči, můžete použít Microsoft Edge nebo Google Chrome bez nutnosti stahování aplikace.

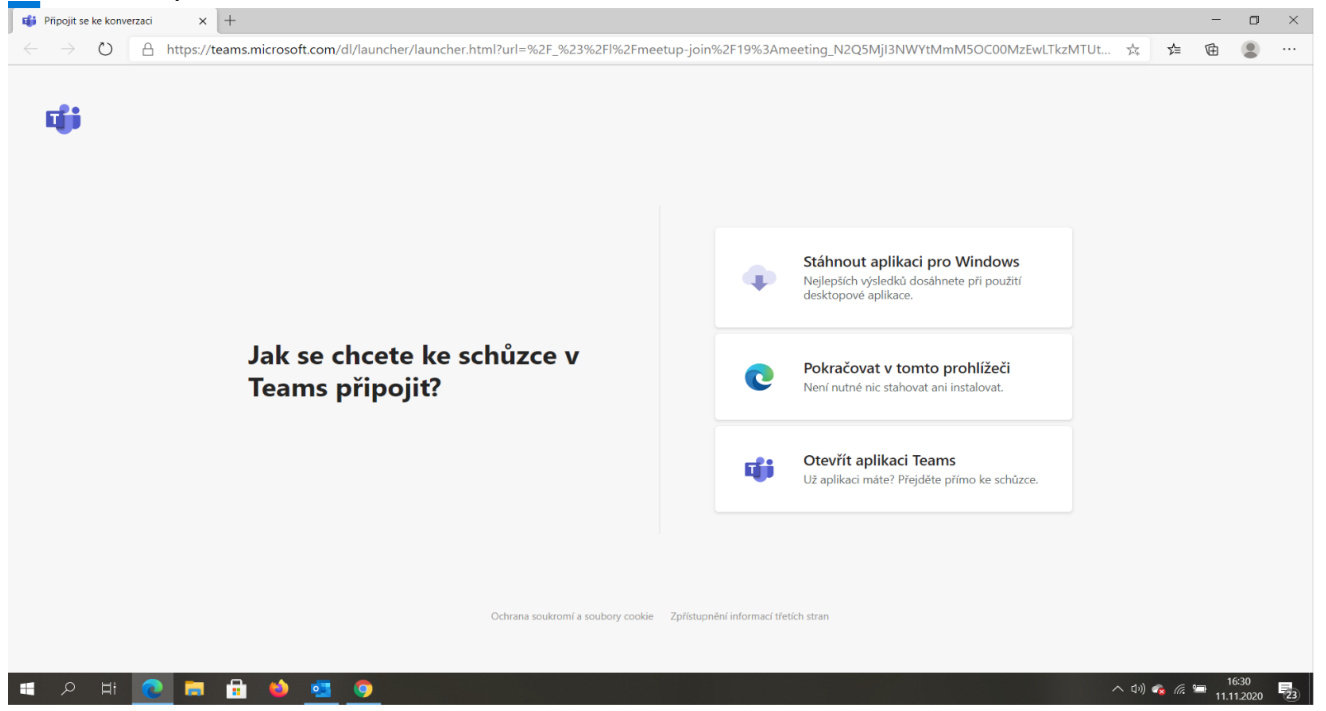

3. V prohlížeči se může zobrazit dotaz, jestli je zapnutý mikrofonem a kamera. V tomto kroku doporučujeme zvolit Ano a mikrofon a kameru případně vypnout v dalším kroku.

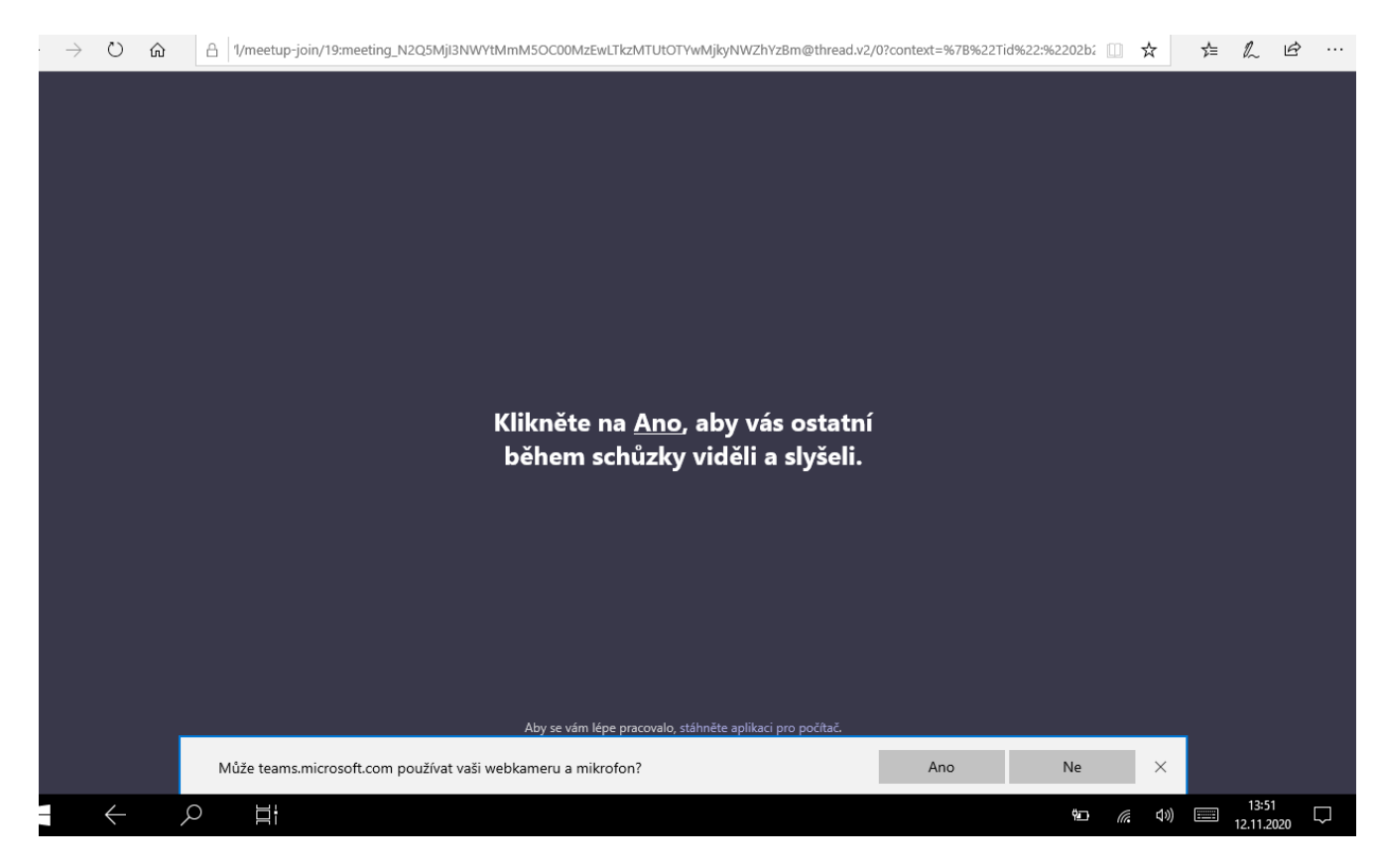

4. Zadejte svoje jméno nebo přezdívku a zvolte nastavení zvuku a videa. Pokud chcete pouze poslouchat, zvolte vypnout mikrofon i kameru (ikony pod jménem).

| 🔹 Schúzka j Microsoft Teams x +                                                                                               |   |                             |                 | - 0                 | ×  |
|----------------------------------------------------------------------------------------------------|---|-----------------------------|-----------------|---------------------|----|
| ← → O A https://teams.microsoft.com/_#/pre-join-calling/19:meeting_N2Q5MjI3NWYtMmM5OC00MzEwLTkzMTUtOTYwMjkyNWZhYzBm@thread.v2 | Q | $\overset{A}{\not\sim}_{+}$ | \$ B            | è 😩                 |    |
| Zvolte nastavení zvuku a videa pro:<br>Schůzka probíhá                                                                        |   |                             |                 |                     |    |
| Zadejte jméno<br>Přípojit se<br>pá 💽 🍨 💽 🎲 Reatek High Definiton A                                                            |   |                             |                 |                     |    |
| Datši možnosti připojení                                                                                                    |   |                             |                 |                     |    |
| 589 Zvuk vypnutý % Zvuk přes telefon                                                                                          |   |                             |                 |                     |    |
| Pro lepší zážitek přihlášení nebo stáhnout verzi pro počítač                                                                  |   |                             |                 |                     |    |
| I = 🔎 HI 🙋 🚍 🔒 🎍 💁                                                                                                    | 1 | へ ロッ) <b>e</b>              | 🗟 <i>(i</i> . 🖘 | 16:30<br>11.11.2020 | 23 |

- 5. Až budete připraveni, zvolte Připojit se.
- 6. Tím se zobrazí předsálí a organizátor Vás přizve k účasti.

## Připojení z mobilního telefonu

- 1. Pokud se připojujete z mobilního telefonu, zvolte připojení přes telefon. V tom případě je třeba si stáhnout **mobilní aplikaci MS Teams**, např. přes App Store nebo Google Play.
- 2. Dále zvolte "Přihlaste se jako host", "Join as a guest.

## **Microsoft Teams**

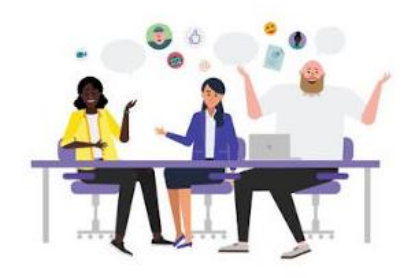

Meeting time! How would you like to join?

Join as a guest

Sign in and join

3. Zadejte své jméno nebo přezdívku a zvolte "Připojit se ke schůzce", "Join meeting".

|              | Ty<br>Nam | /pe y<br>e | our n<br>Join | ame,<br>mee | then<br>ting. | sele | ct |              |  |  |
|--------------|-----------|------------|---------------|-------------|---------------|------|----|--------------|--|--|
| Join meeting |           |            |               |             |               |      |    |              |  |  |
| QWERTYUIOP   |           |            |               |             |               |      |    |              |  |  |
| A            | S         | D          | F             | G           | Н             | J    | к  | L            |  |  |
|              | z         | x          | С             | V           | в             | Ν    | м  | $\bigotimes$ |  |  |
| 123          | 123 space |            | re            | turn        |               |      |    |              |  |  |

## Poznámky:

- Pokud vás organizátor nepřizve do 15 minut, automaticky jste vyřazeni z předsálí. Pokud se to stane, můžete zkusit se připojit znovu.
- Některé funkce v Teams nemohou používat hosté.